## 今後の研修履歴の入力方法について【説明】

教員が自主的に参加する研修や一定の校内研修等、研修履歴を活用した対話に 基づく受講奨励に係る校長が認める研修については、次の手順で受講履歴を入力 してください。

【入力する前に】

徳島県教育委員会主催の研修については、<u>受講後一定期間をおいて</u>システ ※ ム上に履歴が反映されるため、この手順は不要です。 ※ 市町村教育委員会主催の研修も、システムで受講申込みを行った研修につ いては、県教育委員会主催の研修と同様です。

手順①

Plantトップ画面の「受講履歴」をクリックする。

| Plant<br>全国教員研修プラットフォーム        | 画面ID:4-01       |                               |                                                                                 | 総教市立総合教育学校<br>教員 総教 あせびさん <u>ログア</u>    |
|--------------------------------|-----------------|-------------------------------|---------------------------------------------------------------------------------|-----------------------------------------|
| 利用者TOP                         | 全 重点目標          | 研修検索                          | FAQ     マニュアル     ・       ・     ・     ・       ・     ・     ・       ・     ・     ・ | CSVフォーマット アカウント情報 『バスワード変更 のお<br>国 受講願歴 |
| ■お知らせ通知受信一覧                    |                 |                               |                                                                                 |                                         |
| 公開日<br>2024/05/31(金) ~ 2025/03 | 8/31(月) お知らせテスト | タイトル                          | お知らせテスト                                                                         | 内容                                      |
|                                |                 |                               |                                                                                 |                                         |
|                                |                 |                               |                                                                                 |                                         |
|                                |                 | Conversion (C) Ministry of Ed | unation Culture Sports Crimers                                                  | and Technology                          |

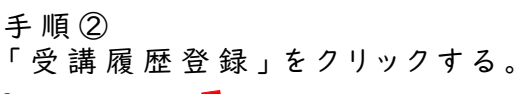

| Plan<br>全国教員研修プラット | <b>t</b><br>74-4 | 画面ID:09-01 |                             |                               | 【別紙】CSVフォーマ          | ※<br>사<br>고 고 고 고 고 고 고 고 고 고 고 고 고 고 고 고 고 고 고 | 総教市立総合教育学校<br>牧員 総教 あせびさ | を<br>たん <u>ログアウト</u><br>で変更 ■お問会せ |
|--------------------|------------------|------------|-----------------------------|-------------------------------|----------------------|-------------------------------------------------|--------------------------|-----------------------------------|
| 1<br>利用者TOP        |                  | 目標         | 🜆 研修検索                      | 日 研修申込状》                      |                      | 夏歴                                              |                          |                                   |
| 受講履歴一覧             | 受講履歴登録           |            |                             |                               | ·                    |                                                 |                          |                                   |
| 受講履歴検索             | 検索検索条件初期         | 化 受講履歴出力   | □チャートを合わせて出た                | b                             |                      |                                                 |                          |                                   |
| 年度                 | 2024             | ~          | 研修名                         |                               |                      |                                                 |                          |                                   |
| 検索検索条              | 件初期化             |            |                             |                               |                      |                                                 |                          |                                   |
|                    |                  |            |                             |                               |                      |                                                 |                          | 全 0件                              |
| 開催日 <mark>▲</mark> | 3                |            | 研修名                         |                               | 研修実施・運営者             | 指標/一般                                           | 修了日                      | 感想入力                              |
|                    |                  |            |                             |                               |                      |                                                 |                          | 全 0件                              |
|                    |                  | C          | opyright (C) Ministry of Ec | ducation, Culture, Sports, So | ience and Technology |                                                 |                          |                                   |

## 手順③

| Г | 受 | 講 | 履 | 歴 | 追 | 加 | L | を | 2 | IJ | ッ | ク | す | る | 0 |
|---|---|---|---|---|---|---|---|---|---|----|---|---|---|---|---|
|---|---|---|---|---|---|---|---|---|---|----|---|---|---|---|---|

|                                    |                             |              | PEAQ INTERPORT | <u>ニュアル 山【別紙】C</u> | SVフォーマッ       | <u> の アカウント情報</u> り | <u> ペワード変更</u> <u>■ま</u> |
|------------------------------------|-----------------------------|--------------|----------------|--------------------|---------------|---------------------|--------------------------|
| 利用者TOP                             | ₩ 重点日                       | 💀 研修検索       | R 🛛 🖸          | 研修申込状況             | <b>国</b> 受講履歴 |                     |                          |
| 受講履歴一覧 受講解                         | 員歴登録                        |              |                |                    |               |                     |                          |
| 受講履歴登録一覧 😽                         | 食素 検索条件初期化 引                | 受講履歴追加 受講履歴  | 一括登録           |                    |               |                     |                          |
| 研修名                                |                             | 研修コ          | - 15           |                    |               | □ リアルタイム・オンライ       | シロ 対面 ロ オンデ              |
| 実施・運営者                             |                             | 研修属          | 生コード           | ~                  | 研修フラグ         | ドロその他               |                          |
|                                    |                             | 105 🖨 塔道     | 般              | ~                  |               |                     |                          |
| 開催日 年 / 月                          | /日 🗖 ~ 2024/08              | 105 L 181# 1 |                |                    |               |                     |                          |
| 開催日     年 / 月       検索     検索条件初期化 | ]/⊟                 2024/08 | 105 L 1818   |                |                    |               |                     |                          |
| 開催日 年 / F<br>検索 検索条件初期化            | ]/⊟                         | 105 L        |                |                    |               |                     | 全                        |

| <sub>負</sub> ④<br><u>录内容を入力</u><br>※指標一般コ<br>※研修属性コ | し、「登録」?<br>ードは「一般<br>ードは「その                                  | とクリックする<br>」を選択する<br>他」を選択す                                          | る。<br>る。<br>† る。                                                                |                                                             |                                        |
|-----------------------------------------------------|--------------------------------------------------------------|----------------------------------------------------------------------|---------------------------------------------------------------------------------|-------------------------------------------------------------|----------------------------------------|
| Plant<br><sup>国教員研修プラットフォーム</sup>                   | 画面ID:09-05                                                   |                                                                      |                                                                                 |                                                             | 総教市立総合教育学校<br>教員 総教 あせびさん <u>ログアウト</u> |
|                                                     |                                                              |                                                                      | ② FAQ 国マニュアル ↓ 【別約                                                              | <u>モ] csvフォーマット 0ア</u>                                      | カウント情報 『パスワード変更 ■お問合                   |
| 利用者TOP                                              | 和重点目標                                                        | 📭 研修検索                                                               | 民 研修申込状況                                                                        | ■ 受講履歴                                                      |                                        |
| 受講届歴一覧 受講届歴                                         |                                                              |                                                                      |                                                                                 |                                                             |                                        |
| Annual 70 Annuals                                   |                                                              |                                                                      |                                                                                 |                                                             |                                        |
| 受講履歴 登録                                             |                                                              |                                                                      |                                                                                 | 登録 戻る                                                       |                                        |
| * 研修名                                               | 発問力向上研修(研究授業                                                 | )                                                                    |                                                                                 |                                                             |                                        |
| 研修概要                                                | <ul> <li>・本年度の研修重点項目の</li> <li>・算数科授業(4年A組)の</li> </ul>      | 一つである「発問力の向上」る<br>D参観と研究協議                                           | をテーマに研究授業を実施                                                                    |                                                             |                                        |
| 研修コード                                               | 校内研修                                                         |                                                                      |                                                                                 | //                                                          |                                        |
| 研修運営・実施者                                            | 総教市立総合教育学校                                                   |                                                                      |                                                                                 |                                                             |                                        |
| *指標一般コード                                            | 一般 🗸                                                         |                                                                      |                                                                                 |                                                             |                                        |
| *研修フラグ                                              | □ リアルタイム・オンライ                                                | ン 🗹 対面 🗌 オンデマンド                                                      | - □ その他                                                                         |                                                             |                                        |
| *研修属性コード                                            | その他 🗸                                                        |                                                                      |                                                                                 |                                                             |                                        |
| *研修開始日                                              | 2024/06/27                                                   |                                                                      |                                                                                 |                                                             |                                        |
| 研修終了日                                               | 年/月/日 🗖                                                      |                                                                      |                                                                                 |                                                             |                                        |
| 研修テーマ                                               | ✓ 教科等指導関係 □ 生徒 □ 情報教育関係 □ 保育指                                | 指導・教育相談関係 🗌 特別<br>導関係 🗌 マネジメント関係                                     | 支援教育関係 🗌 健康・安全教育関係<br>🛓 🗌 その他                                                   | 系 🗌 人権教育関係                                                  |                                        |
| 受講した気づき・所感                                          | 児童の発言や反応、変容に<br>業チームによる主発問・ゆ<br>できた。参観した教職員が<br>究テーマに迫る上でたいへ | ついての分析を通して、発問の<br>さぶり発問の運時性についての<br>見取った児童の変容をもとに、<br>ん効果的であった。学年研修( | D適切性・運時性について研究を深め<br>D説明が、授業の場面と重なってより<br>発問についての協議が深まっていく<br>こおいても、今回の形をペースに進め | っることができた。授<br>深く理解することが<br>協議のもち方は、研<br>っていきたい。<br><i>ふ</i> |                                        |

Copyright (C) Ministry of Education, Culture, Sports, Science and Technology

## 手順⑤ 「新しいデータを追加しました。」と表示されれば登録成功。

|                                                                                                    |                                                                    |                                                                                                    | ⑦FAQ 国マニュアル 业 【別                                                              | 紙】CSVフォーマッ                                                  | ト                                                        | <u> パスワード変更 ■お </u>                                           |
|----------------------------------------------------------------------------------------------------|--------------------------------------------------------------------|----------------------------------------------------------------------------------------------------|-------------------------------------------------------------------------------|-------------------------------------------------------------|----------------------------------------------------------|---------------------------------------------------------------|
| 利用者TOP                                                                                                    | ₹ 重点目標                                                             | 💀 研修検索                                                                                                    | 📘 研修申込状況                                                                      | 目受講履歴                                                       | 压<br>上                                                   |                                                               |
| 受講履歴一覧                                                                                                    | 痕歷登録                                                               |                                                                                                    |                                                                               |                                                             |                                                          |                                                               |
| 新しいデータを                                                                                                    | 追加しました。                                                            |                                                                                                    |                                                                               |                                                             |                                                          |                                                               |
| 受講履歴登録一覧                                                                                                    | <b>検索</b> 検索条件初期化 受講                                               | 履歷追加 受講履歷一括登録                                                                                                    |                                                                               |                                                             |                                                          |                                                               |
| 研修名                                                                                                    |                                                                    | 研修コード                                                                                                    |                                                                               |                                                             | □ リアルタイム・オン                                              | /ライン □ 対面 □ オンデマ`                                             |
| 実施・運営者                                                                                                    |                                                                    | 研修属性コード                                                                                                    | ~                                                                             | 研修フラグ                                                       | ドロその他                                                    |                                                               |
| 開催日 年 /                                                                                                    | 月/日 🗂 ~ 2024/08/05                                                 | 5 日 指標一般                                                                                                    | ~                                                                             |                                                             |                                                          |                                                               |
| 検索検索条件初期(                                                                                                    | Ł                                                                  |                                                                                                    |                                                                               |                                                             |                                                          |                                                               |
|                                                                                                    |                                                                    |                                                                                                    |                                                                               |                                                             |                                                          | 全 14                                                          |
| 開催日                                                                                                    |                                                                    | 研修名                                                                                                    |                                                                               | 指標/一般                                                       | 研修実施・運営者                                                 |                                                               |
| 2024/6/27(木) 発                                                                                                    | 問力向上研修(研究授業)                                                       |                                                                                                    |                                                                               | 一般 総教市                                                      | i立総合教育学校                                                 | 校内研修                                                          |
|                                                                                                    |                                                                    |                                                                                                    |                                                                               |                                                             |                                                          | 全 1作                                                          |
| 順⑥ 入<br>1 内容を修<br>。修正後は                                                                                                    | カ内容の修正<br>正する場合は<br>こ更新ボタンを                                        | を行う場合)<br>、修正したい<br>クリックし、修                                                                                                | 研修名をクリ、<br>正完了。                                                               | ックし、続                                                       | けて、編 集                                                   | ボタンをクリ                                                        |
| 順⑥ 入<br>7 内容を修<br>。修正後は<br><b>Plant</b><br>* <sup>####75ット7ォーム</sup>                                                                                                    | カ 内 容 の 修 正<br>正 す る 場 合 は<br>⊂ 更 新 ボ タンを<br>페□: 09-0              | を行う場合)<br>、修正したい<br>クリックし、修                                                                                                | 研修名をクリ、<br>正完了。<br>? Et Lei マニュアル 山 (別)                                       | ックし、続<br>紙) <u>CSVフォーマッ</u>                                 | けて、編集<br><sup>総教市立道</sup><br>教員 総<br>ト <u>のアカウント情報</u>   | ボタンをクリ<br>総合教育学校<br>教 あせびさん ログアウ<br>『バスワード変更 ■お話              |
| 順 ⑥ 入<br>7 内 容 を 修<br>。修 正 後 は<br>Plant<br><sup>教員研修プラットフォーム</sup>                                                                                                    | 力内容の修正<br>正する場合は<br>こ 更新ボタンを<br><sup>画面D:09-0</sup>                | を行う場合)<br>、修正したい<br>クリックし、修                                                                                                | 研修名をクリ、<br>正完了。<br>?Fixedマニュアル し、「別<br>@ 研修申込状況                               | ックし、続<br>紙] CSVフォーマッ<br>国 <sup>受講履歴</sup>                   | けて、編集<br><sup>総教市立i<br/>教員 総:<br/>ト<u>のアカウント情報</u></sup> | ボタンをクリ<br>総合教育学校<br>教 あせびさん ログアウ<br>『バスワード変更 ■お話              |
| 順 ⑥ 入<br>内 容 を 修<br>。修 正 後 は<br>Plant<br>教員研修 プラットフォーム<br>利用者TOP<br>受講履歴一覧 受講                                                                                                    | カ 内 容 の 修 正<br>正 す る 場 合 は<br>こ 更 新 ボ タン を<br><sup>画面ID:09-0</sup> | を行う場合)<br>、修正したい<br>クリックし、修<br>22                                                                                          | 研修名をクリ、<br>正完了。<br>のFi yarマニュアル 山 (別)<br>L 研修申込状況                             | ックし、続<br>紙) csvフォーマッ<br>国 <sup>受講廠品</sup>                   | けて、編集<br><sup>総教市立道</sup><br>教員 総<br>E                   | ボタンをクリ<br>総合教育学校<br>教 あせびさん ログアウ<br>& バスワード変更 ■お聞             |
| 順 ⑥ 入<br>内 容 を 修<br>。修 正 後 は<br>Plant<br>教員研修プラットフォーム<br>利用者TOP<br>受講履歴一覧 受講<br>研修概要                                                                                                    | 力内容の修正<br>正する場合は<br>こ 更新ボタンを<br><sup>画面ID:09-0</sup>               | を行う場合)<br>、修正したい<br>クリックし、修<br>22                                                                                          | 研修名をクリ、<br>王完了。<br>?F: <u>国マニュアル し</u> (別)<br><b>1</b> 研修申込状況                 | ッ ク し 、続<br>紙) <u>CSVフォーマッ</u><br>(目) 受講躍M<br><sub>戻る</sub> | けて、編集<br><sup>総教市立信</sup><br>教員 総<br>た <u>のアカウント情報</u>   | ボタンをクリ<br>総合教育学校<br>教 あせびさん ログアウ<br>『バスワード変更 ■お問              |
| 順 ⑥ 入<br>内 容 を 修<br>。修 正 後 は<br>Plant<br>教員研修 プラットフォーム<br>利用者TOP<br>受講履歴一覧 受講<br>研修概要 編<br>研修者                                                                                                    | カ 内 容 の 修 正<br>正 す る 場 合 は<br>こ 更 新 ボ タン を<br>画ID:09-0             | を行う場合)<br>、修正したい<br>クリックし、修                                                                                                | 研修名をクリ、<br>王 完 了 。                                                            | ックし、続<br>紙) csvフォーマッ<br>(目) 受講歴<br>戻る                       | けて、編集<br><sup>総教市立語</sup><br>教員 総<br>E                   | ボタンをクリ<br>総合教育学校<br>教 あせびさん ログアウ<br>& バスワード変更 ■お問             |
| 順 ⑥ 入<br>内 容 を 修<br>。修 正 後 は<br>Plant<br>教員研修 プラットフォーム<br>列用者TOP<br>受講履歴一覧 受講<br>研修概要<br>研修概要                                                                                                    | カ 内 容 の 修 正<br>正 す る 場 合 は<br>こ 更 新 ボ タン を<br>画面ID: 09-0           | を行う場合)<br>、修正したい<br>クリックし、修<br><sup>22</sup><br><b>(研究授業)</b> 対<br>である「発閥力の向上」をテーマ                                         | 研修名をクリ、<br>: 正完了。<br>: 正完了。<br>:<br>:<br>:<br>:<br>:<br>:<br>:<br>:<br>:<br>: | ッ ク し 、続<br>紙) CSVフォーマッ<br>(目) 受講廠品<br>戻る                   | けて、編集<br><sup>総数市立i<br/>教員 総:<br/>た<br/>のアカウント情報</sup>   | ボタンをク<br>総合教育学校<br>教 あせびさん ログアウ<br>『バスワード変更 ■お聞               |
| 順 ⑥ 入<br>内 容 を 修<br>。修 正 後 に<br>Plant<br><sup>数員研修プラットフォーム</sup><br><del>利用者TOP</del><br>受講履歴一覧 受講<br>研修概要<br>研修概要<br>研修概要                                                                                                    | カ 内 容 の 修 正<br>正 す る 場 合 は<br>こ 更 新 ボ タン を<br>画面D: 09-0            | を行う場合)<br>、修正したい<br>クリックし、修<br>つ<br>の<br>の<br>の<br>の<br>の<br>の<br>の<br>の<br>の<br>の<br>の<br>の<br>の<br>の<br>の<br>の<br>の<br>の | 研修名をクリ、<br>: 正完了。<br>: 正完了。<br>:                                              | ックし、続<br>紙) <u>CSVフォーマッ</u><br>(目) 受講履歴<br>戻る               | けて、編集<br><sup>総数市立i<br/>教員 総i</sup>                      | ボタンをク <sup>ー</sup><br>総合教育学校<br>教 あせびさん ログアウ<br>* パスワード変更 ●お聞 |
| 順 ⑥ 入<br>内 容 を 修<br>。修 正 後 に<br>Plant<br>の<br>の修 正 後 に<br>Plant<br>の<br>の<br>の<br>の<br>の<br>の<br>の<br>の<br>で<br>る<br>の<br>の<br>の<br>で<br>る<br>の<br>の<br>の<br>の<br>で<br>る<br>の<br>の<br>の<br>の                                                                                                    | カ 内 容 の 修 正<br>正 す る 場 合 は<br>こ 更 新 ボ タン を<br>画面ID: 09-0           | を行う場合)<br>、修正したい<br>クリックし、修<br>つ<br>である「発問力の向上」をテーマ<br>親と研究協議                                                              | 研修名をクリ、<br>注正完了。                                                              | ッ ク し 、続<br>紙) CSVフォーマッ<br>(目) 受講履歴<br>戻る                   | けて、編集<br><sup>総教市立道</sup><br>教員 総<br>E                   | ボタンをク<br>総合教育学校<br>教 あせびさん ログアウ<br>& バスワード変更 ■お問              |
| 順 ⑥ 入<br>内 容 を 修<br>。修 正 後 に<br>Plant<br>Plant<br>費研修概要<br>研修概要<br>研修概要<br>研修概要<br>研修概要<br>研修概要<br>研修二 ド<br>運営・実施者<br>指標一般コード                                                                                                    | カ 内 容 の 修 正<br>正 す る 場 合 は<br>こ 更 新 ボ タン を<br>画面ID: 09-0           | を行う場合)<br>、修正したい<br>クリックし、修<br>22<br>である「発問力の向上」をテーマ<br>現と研究協議                                                             | 研修名をクリ、<br>正完了。                                                               | ッ ク し 、続<br>紙) CSVフォーマッ<br>(目) 受講廠<br>戻る                    | けて、編集<br><sup>総数市立<br/>教員 総<br/></sup>                   | ボタンをク<br>総合教育学校<br>教 あせびさん ログアウ<br>『パスワード変更 ●お問               |
| 順 ⑥ 入<br>内 容 を 修<br>。修 正 後 に<br>Plant<br>取員研修ブラットフォーム<br>利用者TOP<br>受講陳歴一覧 受講<br>研修概要<br>研修概要<br>研修概要<br>研修一下<br>運営・実施者<br>指種一般コード<br>研修屋性コード                                                                                                    | カ 内 容 の 修 正<br>正 す る 場 合 は<br>こ 更 新 ボ タン を<br>画面ID:09-0            | を行う場合)<br>、修正したい<br>クリックし、修<br>22<br>である「発問力の向上」をテーマ<br>親と研究協議                                                             | 研修名をクリ、<br>: 正完了。<br>: 正完了。                                                   | ッ ク し 、続<br>紙) <u>CSVフォーマッ</u><br>(目) 受講座<br>戻る             | けて、編集<br><sup>総数市立i</sup><br>教員 総<br>E                   | ボ タン を ク !<br>総合教育学校<br>教 あせびさん ログアウ<br>* パスワード変更 ●お問         |
| 順<br>⑥<br>入<br>内<br>容<br>を<br>修<br>正<br>後<br>に                                                                                                    | カ 内 容 の 修 正<br>正 す る 場 合 は<br>こ 更 新 ボ タン を<br>画面ID: 09-0           | を行う場合)<br>、修正したい<br>クリックし、修<br>つ<br>の<br>の<br>の<br>の<br>の<br>の<br>の<br>の<br>の<br>の<br>の<br>の<br>の<br>の<br>の<br>の<br>の<br>の | 研修名をクリ、<br>正完了。                                                               | ッ ク し 、続<br>紙) CSVフォーマッ<br>(目) 受講履歴<br>戻る                   | けて、編集<br><sup>総教市立:<br/>教員 総:<br/>E</sup>                | ボタンをク!<br>総合教育学校<br>教 あせびさん ログアウ<br>『バスワード変更 ■お聞              |
| 順 ⑥ 入<br>内 容 を 修<br>。修 正 後 に<br>Plant<br>の 原 正 後 に<br>Plant<br>の の 正 後 に<br>Plant<br>の の 正 後 に<br>の の 正 後 に<br>の の 正 後 に<br>の の で で<br>の の で で で<br>の の で で で<br>の の で で で<br>の の で で で<br>の の で で で<br>の の で で で<br>の の で で で<br>の の で で で<br>の の で で で<br>の の で で で<br>の の で で で<br>の で で で<br>の で で で で | カ 内 容 の 修 正<br>正 す る 場 合 は<br>こ 更 新 ボ タン を<br>画面ID: 09-0           | を行う場合)<br>、修正したい<br>クリックし、修<br>22<br>そ(研究授業) M<br>である「発問力の向上」をテーマ<br>親と研究協議                                                | 研修名をクリ、<br>注 正 完 了 。                                                          | ッ ク し 、続<br>紙) CSVフォーマッ<br>① 受講履歴<br>戻る                     | けて、編 集<br><sup>総教市立道</sup> 教員 総<br>た<br>のアカウント情報         | ボタンをク<br>総合教育学校<br>教 あせびさん ログアウ<br>& パスワード変更 ■お問              |